Documentation / Documentation Home

## Personal Pickup

Created by Unknown User (malynow), last modified by Anton Lashuk on янв 05, 2019

- Installation
- Configuration
- Troubleshooting

Extension page: http://ecommerce.aheadworks.com/magento-extensions/personal-pickup.html

Create a new pickup shipping method and let your clients select the nearest store where they can get their purchases themselves.

| h | eckout                                                                    |          |
|---|---------------------------------------------------------------------------|----------|
| 1 | Billing Information                                                       |          |
| 2 | Shipping Information                                                      |          |
| 3 | Shipping Method                                                           |          |
|   | Flat Rate                                                                 |          |
|   | Fixed \$45.00                                                             |          |
|   | Pickup at delivery location                                               |          |
|   | <ul> <li>Los Angeles</li> <li>Fashion &amp; Electronics Store,</li> </ul> |          |
|   | 1234 Maple Ave                                                            |          |
|   | Los Angeles, CA 90014<br>Tel: (419) 541-4610                              |          |
|   | 💿 Las Vegas                                                               |          |
|   | Fashion & Electronics Store,                                              |          |
|   | 4648 Las Vegas Boulevard South                                            |          |
|   | Tel: (897) 613-5391                                                       |          |
|   | ↑ Back                                                                    | Continue |
| 4 | Payment Information                                                       |          |
| 5 | Order Review                                                              |          |

## Installation

 Backup your web directory and store database. Click to view details You can make backup copies with any tool you find appropriate

If you are going to use the native Magento backup function, navigate to **System -> Tools -> Backups** and perform **System** and **Database** backups

| Page 🔄 1 🕞 of 1 pag       | es   View 20 🔻 per page   Total O recor             | ds found | Reset Filter Se |
|---------------------------|-----------------------------------------------------|----------|-----------------|
| Select All   Unselect All | Select Visible   Unselect Visible   0 items selecte | d        | Actions T Subn  |

- 2. Log in to the Magento backend
- 3. Disable compilation Click to view details Navigate to System -> Tools -> Compilation. If Compiler status is Disabled, you can skip to the next step If Compiler is enabled, disable it. Ø Disable Run Compilation Proce 🍘 Compilation **Compilation State** Compiler Status Enabled Compilation State Compiled 7505 Collected Files Count Compiled Scopes Count 4

**IMPORTANT:** after the extension is installed, you can enable the compilation again; **IT IS CRUCIAL** that you use "**Run Compilation Process**" function, not just "Enable button"

| Compilation           |          | Enable Run Compilation Procession |
|-----------------------|----------|-----------------------------------|
| ompilation State      |          |                                   |
| Compiler Status       | Disabled |                                   |
| Compilation State     | Compiled |                                   |
| Collected Files Count | 7505     |                                   |
| Compiled Scopes Count | 4        |                                   |

Installing an extension with the Compilation enabled will result in store downtime.

- 4. Flush store cache
  - Click to view details

You can flush the store cache in 2 ways:

· via the backend:

Navigate to System -> Cache Management menu, and click Flush Magento Cache button

| Cache Storage Ma          | nagement                                                                   | S Flush Magento Cache | Flush Cache Storage |
|---------------------------|----------------------------------------------------------------------------|-----------------------|---------------------|
| Select All   Unselect All | Select Visible   Unselect Visible   0 items selected                       | Action                | s Refresh 🔻 Submit  |
| Cache Type                | Description                                                                | Associated Tags       | Status              |
| Configuration             | System(config.xml, local.xml) and modules configuration files(config.xml). | CONFIG                | ENABLED             |
| Layouts                   | Layout building instructions.                                              | LAYOUT_GENERAL_CACHE  | TAG ENABLED         |
| Blocks HTML output        | Page blocks HTML.                                                          | BLOCK_HTML            | ENABLED             |
|                           |                                                                            |                       |                     |

• via filesystem:

On your server, navigate to Magento root folder, then proceed to /var/cache/; delete all the content there.

5. Download the extension package from your account and extract the downloaded archive

6. Copy the content of installation folder to your store's root directory

7. Flush store cache again; log out from the backend and log in again.

### Configuration

After the extension is installed, you can find its settings in **System -> Configuration -> Shipping Methods -> Pickup** in store at the backend.

| lat Rate                                                                                                    |                                                                                                    |                                                                                                    |                                                                                                    |          |     |           |       |           |                                  |
|----------------------------------------------------------------------------------------------------|----------------------------------------------------------------------------------------------------|----------------------------------------------------------------------------------------------------|----------------------------------------------------------------------------------------------------|----------|-----|-----------|-------|-----------|----------------------------------|
| able Rates                                                                                                    |                                                                                                    |                                                                                                    |                                                                                                    |          |     |           |       |           |                                  |
| ree Shipping                                                                                                  |                                                                                                    |                                                                                                    |                                                                                                    |          |     |           |       |           |                                  |
| ickup in store (version 1.0.13)                                                                               |                                                                                                    |                                                                                                    |                                                                                                    |          |     |           |       |           |                                  |
| Enabled                                                                                                    | Yes                                                                                                    |                                                                                                    | -                                                                                                    |          |     |           |       |           | [STORE V                         |
| Title                                                                                                    | Pickup at del                                                                                                    | livery location                                                                                                    |                                                                                                    |          |     |           |       |           | [STORE V                         |
| Stores                                                                                                    | Method Cod                                                                                                    | de Store Name                                                                                                    | Description                                                                                                    |          |     | Postcodes | Price |           | [STORE V                         |
|                                                                                                    | 1                                                                                                    | Los Angeles                                                                                                    | Eashion & Electronics Store                                                                                                    | <br>     |     | all       | 0     | Delete    |                                  |
|                                                                                                    | •                                                                                                    | Loo raigeloo                                                                                                    | 1234 Maple Ave<br>br />                                                                                                    |          | -   |           |       |           |                                  |
|                                                                                                    |                                                                                                    |                                                                                                    |                                                                                                    |          |     |           |       | Delete    |                                  |
|                                                                                                    | 2                                                                                                    | Las vegas                                                                                                    | 4648 Las Vegas Boulevard S<br>Las Vegas, NV 89109<br>br />                                                                                                    | outh<br> | Ŧ   | all       |       | O Delete  |                                  |
|                                                                                                    |                                                                                                    |                                                                                                    | Tel: (897) 613-5391                                                                                                    |          | .:: |           |       |           |                                  |
|                                                                                                    |                                                                                                    |                                                                                                    |                                                                                                    |          |     |           |       | Add store |                                  |
|                                                                                                    | The postcode<br>postcodes,ri<br>0001-0004,0<br>Type in "all" i<br>pickup point.                                                                                                    | ranges or a combination o<br>0006-0099<br>in the Postcodes field to a<br>t.                                                                                                    | of the two. E:<br>always show the                                                                                                    |          |     |           |       |           |                                  |
| Ship to applicable countries                                                                                  | All Allowed C                                                                                                    | anges or a combination o<br>0006-0099<br>in the Postcodes field to a<br>t.<br>Countries                                                                                                    | of the two. E:<br>always show the                                                                                                    |          |     |           |       |           | [STORE \                         |
| Ship to applicable countries<br>Ship to Specific countries                                                    | All Allowed C     United State                                                                                                    | obes liefd can be in the built<br>ranges or a combination o<br>0006-0099<br>in the Postcodes field to a<br>t.<br>Countries                                                                                                    | of the two. E:<br>always show the                                                                                                    |          |     |           |       |           | (STORE \                         |
| Ship to applicable countries<br>Ship to Specific countries                                                    | A The postcodes, rr<br>oo01-0004,0<br>Type in "all" i<br>pickup point.<br>All Allowed C<br>United State<br>Uruguay                                                                                                    | anges or a combination o<br>0006-0099<br>in the Postcodes field to a<br>t.<br>Countries                                                                                                    | of the two. E:<br>always show the                                                                                                    |          |     |           |       |           | (STORE \<br>[STORE \             |
| Ship to applicable countries<br>Ship to Specific countries                                                    | A The postcodes, rr<br>opostcodes, rr<br>opostcodes, rr<br>opickup point.<br>All Allowed C<br>United State<br>Uruguay<br>U.S. Minor O                                                                                                    | anges or a combination o<br>0006-0099<br>In the Postcodes field to a<br>Countries                                                                                                    | of the two. E:<br>always show the                                                                                                    |          |     |           |       |           | (STORE \<br>[STORE \             |
| Ship to applicable countries<br>Ship to Specific countries                                                    | A the postcodes,r<br>ooot-ooot,o<br>Type in "alf"<br>pickup point.<br>All Allowed C<br>United State<br>Uruguay<br>U.S. Minor O<br>U.S. Virgin Is                                                                                                    | the line can be in the built<br>ranges or a combination o<br>0006-0099<br>in the Postcodes field to a<br>countries<br>Countries                                                                                                    | of the two. E:                                                                                                    |          |     |           |       |           | [STORE V                         |
| Ship to applicable countries<br>Ship to Specific countries                                                    | A The posicool<br>postcodes,r<br>0001-0004,0<br>Type in "all"<br>pickup point.<br>All Allowed C<br>United State<br>Uruguay<br>U.S. Minor O<br>U.S. Virgin Is<br>Uzbekistan                                                                                                    | tes liefd can be in the built<br>ranges or a combination o<br>0006-0099<br>in the Postcodes field to a<br>c.<br>Countries<br>So<br>Dutlying Islands<br>Slands                                                                                                    | of the two. E:<br>always show the                                                                                                    |          |     |           |       |           | [STORE V                         |
| Ship to applicable countries<br>Ship to Specific countries<br>Displayed Error Message                         | A The posicod<br>postcodes,r<br>0001-0004,0<br>Type in "alf"<br>pickup point.<br>All Allowed C<br>United State<br>Uruguay<br>U.S. Minor O<br>U.S. Virgin Is<br>Uzbekistan                                                                                                    | anges or a combination o<br>0006-0099<br>in the Postcodes field to a<br>contries<br>countries<br>countries<br>countries<br>so<br>countries                                                                                                    | of the two. E:<br>always show the                                                                                                    |          |     |           |       |           | (STORE V<br>(STORE V             |
| Ship to applicable countries<br>Ship to Specific countries<br>Displayed Error Message                         | A The postcodes,r<br>ooot-ooot4,0<br>Type in "alf"<br>pickup point.<br>All Allowed C<br>United State<br>Uruguay<br>U.S. Minor O<br>U.S. Virgin Is<br>Uzbekistan                                                                                                    | tes liefd can be in the built<br>ranges or a combination o<br>0006-0099<br>in the Postcodes field to a<br>c.<br>Countries<br>as<br>Dutlying Islands<br>slands                                                                                                    | of the two. E:<br>always show the                                                                                                    |          |     |           |       |           | (STORE V<br>(STORE V             |
| Ship to applicable countries<br>Ship to Specific countries<br>Displayed Error Message<br>Allow Payment Method | A The postcodes,r<br>postcodes,r<br>0001-0004,0<br>Type in "all"<br>pickup point.<br>All Allowed C<br>United State<br>Uruguay<br>U.S. Minor O<br>U.S. Virgin Is<br>Uzbekistan                                                                                                    | anges or a combination o<br>0006-0099<br>in the Postcodes field to a<br>countries<br>countries<br>cou | of the two. E:<br>always show the                                                                                                    |          |     |           |       |           | (STORE V<br>(STORE V<br>(STORE V |
| Ship to applicable countries<br>Ship to Specific countries<br>Displayed Error Message<br>Allow Payment Method | A The postcodes, r<br>opostcodes, r<br>opo                                                                                                    | les leid can be in the built<br>ranges or a combination o<br>0006-0099<br>in the Postcodes field to a<br>c.<br>Countries<br>So<br>Dutlying Islands<br>Slands                                                                                                    | of the two. E:<br>always show the                                                                                                    |          |     |           |       |           | (STORE V<br>(STORE V<br>(STORE V |
| Ship to applicable countries<br>Ship to Specific countries<br>Displayed Error Message<br>Allow Payment Method | A The postcodes, r<br>opostcodes, r<br>opo                                                                                                    | les leid can be in the built<br>ranges or a combination o<br>0006-0099<br>in the Postcodes field to a<br>countries<br>countries<br>cou       | of the two. E:<br>always show the                                                                                                    |          |     |           |       |           | (STORE V<br>(STORE V<br>(STORE V |
| Ship to applicable countries<br>Ship to Specific countries<br>Displayed Error Message<br>Allow Payment Method | A The postcodes, r<br>opostcodes, r<br>opo                                                                                                    | les liel can be in the built<br>ranges or a combination o<br>0006-0099<br>in the Postcodes field to a<br>countries<br>countries<br>cou       | In the by single<br>of the two. E:<br>always show the                                                                                                    |          |     |           |       |           | (STORE V<br>(STORE V<br>(STORE V |
| Ship to applicable countries<br>Ship to Specific countries<br>Displayed Error Message<br>Allow Payment Method | A The postcodes, r<br>opostcodes, r<br>opo                                                                                                    | les lie can be in the built<br>ranges or a combination o<br>0006-0099<br>in the Postcodes field to a<br>countries<br>countries<br>coun       | In the by single<br>of the two. E:<br>always show the                                                                                                    |          |     |           |       |           | (STORE V<br>(STORE V<br>(STORE V |
| Ship to applicable countries<br>Ship to Specific countries<br>Displayed Error Message<br>Allow Payment Method | A The posiciool     posiciool     posiciool     posiciool     posiciool     Type in "all" i     pickup point.     All Allowed C     United State     Uruguay     U.S. Minor O     U.S. Virgin Is     Uzhekistan    Please Sel     Credit Card I     Check / Mon     No Payment     Cosh On De                                                                                                    | lates lead of a finite built<br>ranges or a combination o<br>0006-0099<br>in the Postcodes field to a<br>c.<br>Countries<br>as<br>Dutlying Islands<br>slands<br>lect<br>(saved)<br>hey order<br>t Information Required                                                                                                    | In the by single<br>of the two. E:<br>always show the<br>International states of the single states of the single states of |          |     |           |       |           | (STORE V<br>(STORE V<br>(STORE V |
| Ship to applicable countries<br>Ship to Specific countries<br>Displayed Error Message<br>Allow Payment Method | A The posicioal     posicioal     posic | lect<br>(saved)<br>het order<br>thormation Required                                                                                                    | of the two. E:<br>always show the                                                                                                    |          |     |           |       |           | (STORE V<br>(STORE V<br>(STORE V |
| Ship to applicable countries<br>Ship to Specific countries<br>Displayed Error Message<br>Allow Payment Method | A The posicion     posicion     posicio | lect<br>(saved)<br>heteroret<br>therefore the second second secon                                                                                                    | In the by single<br>of the two. E:<br>always show the<br>International states of the single states of the single states of |          |     |           |       |           | (STORE V<br>(STORE V<br>(STORE V |

- · Enabled select Yes to use this shipping method;
- Title enter the shipping method title which will be used at checkout;
- Stores click "Add store" to add pickup locations. Specify the required information about your pickup stores;
- Method Code enter a code for shipping method using lowercase letters;
- Store Name this name will be visible as pickup location on your checkout page;

- Postcodes (<u>obligatory field</u>) enter a postcode range using either single postcode, ranges of postcodes or type "all";
- Price optionally set price (Freight price) for any pickup location, i.e. a fee to be added to the order;
- Ship to applicable countries choose between "All Allowed Countries" or "Specific Countries".

Please observe that you need to type in "all" in the **Postcodes** field to always show the pick up point.

## Troubleshooting

# After the extension installation the store gives an error, or blank page, or suggests to start Magento installation procedure.

Change the owner of the extracted extension files to the web server user and set 775 permissions on them. Clear the store cache and try again.

### Having the extension tab clicked I get a blank page, or Access Denied error.

Clear the store cache, browser cookies, logout and login again.

### I've set up everything correctly, inserted the HTML code but there is nothing on that page.

Clear the store cache, clear your browser cache and domain cookies and refresh the page.

#### My configuration changes do not appear on the store.

Clear the store cache, clear your browser cache and domain cookies and refresh the page.

### HTML parsing issue on the order details page

If you are having thoubles with the Shipping and Handling Information displaying in the order details page - make sure to enable: **Custom cart template**, **Custom cart totals template**, **Custom checkout template** in the extension's settings section.

You can always find the latest version of the software, full documentation, demos, screenshots and reviews at http://ecommerce.aheadworks.com Contact us: http://ecommerce.aheadworks.com/contacts/ Copyright © 2019 aheadWorks Co. http://www.aheadworks.com

Нравится Станьте первыми кому понравится это

Ни одной